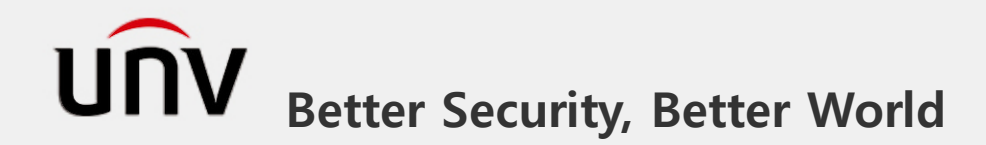

# 유니뷰 하이브리드 녹화기 매뉴얼

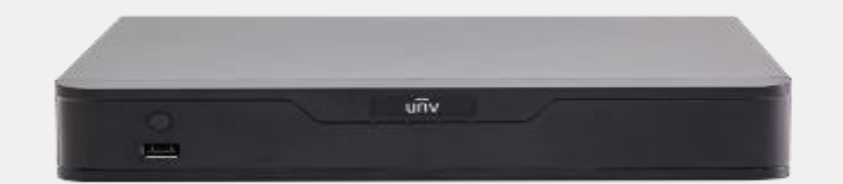

※본 매뉴얼은 실제 제품 화면과 일부 상이할 수 있습니다.

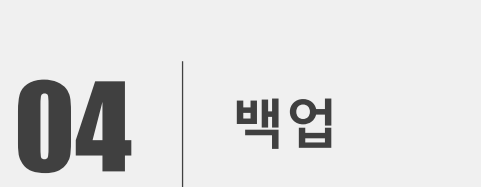

#### **03** 녹화 설정 및 재생보기

#### 02 네트워크 세팅 (어플, DDNS 설정)

**01** 초기 설정

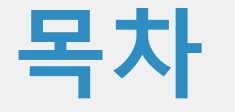

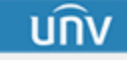

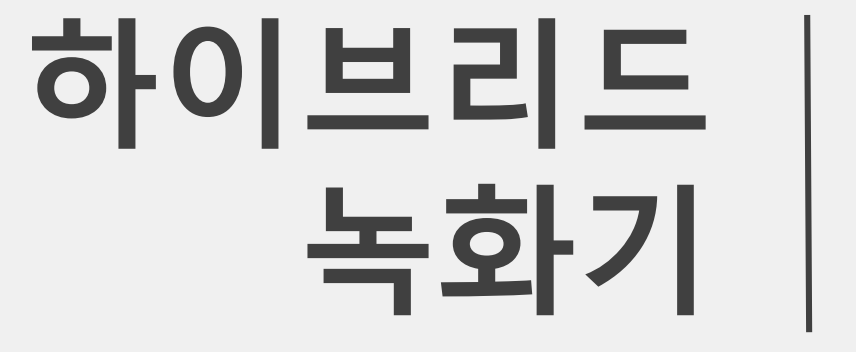

#### 01. 초기 설정

นกิง

01. 초기 설정

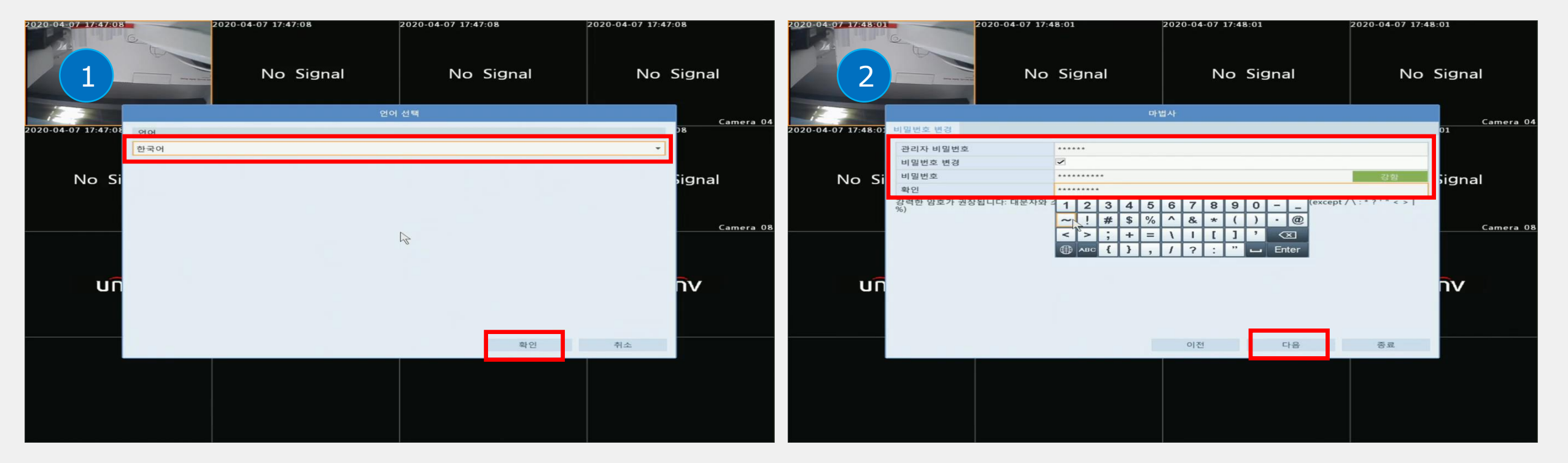

2

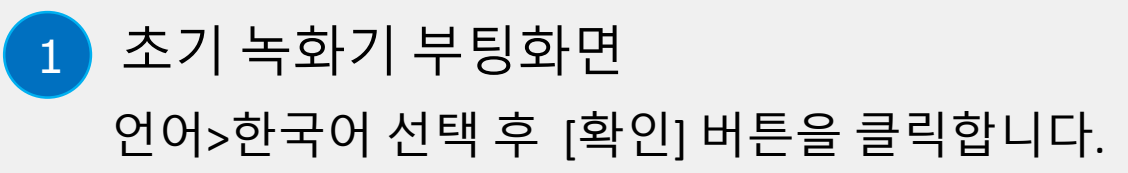

관리자 비밀번호(123456) 입력하고 새 비밀번호 (영문+숫자+특수문자) 입력후 [다음] 을 클릭합니다.

새 비밀번호 설정

<u>unv</u>

01. 초기 설정

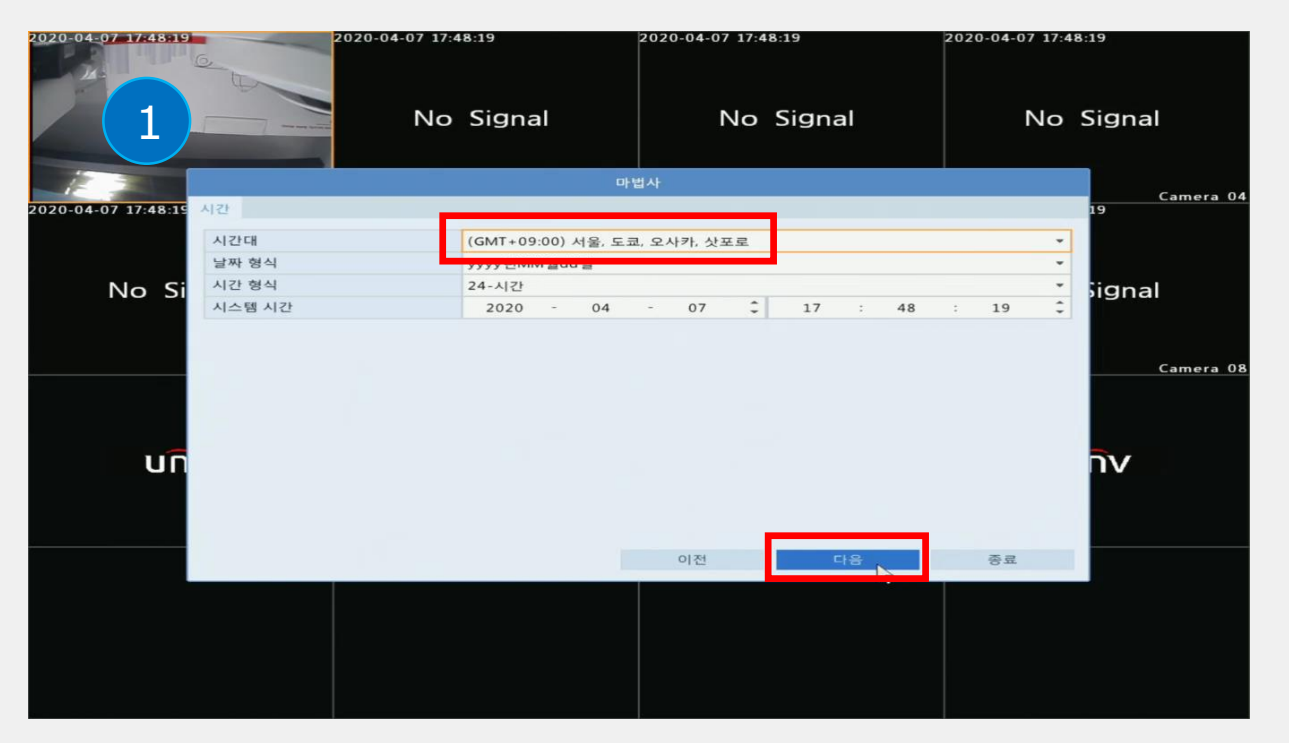

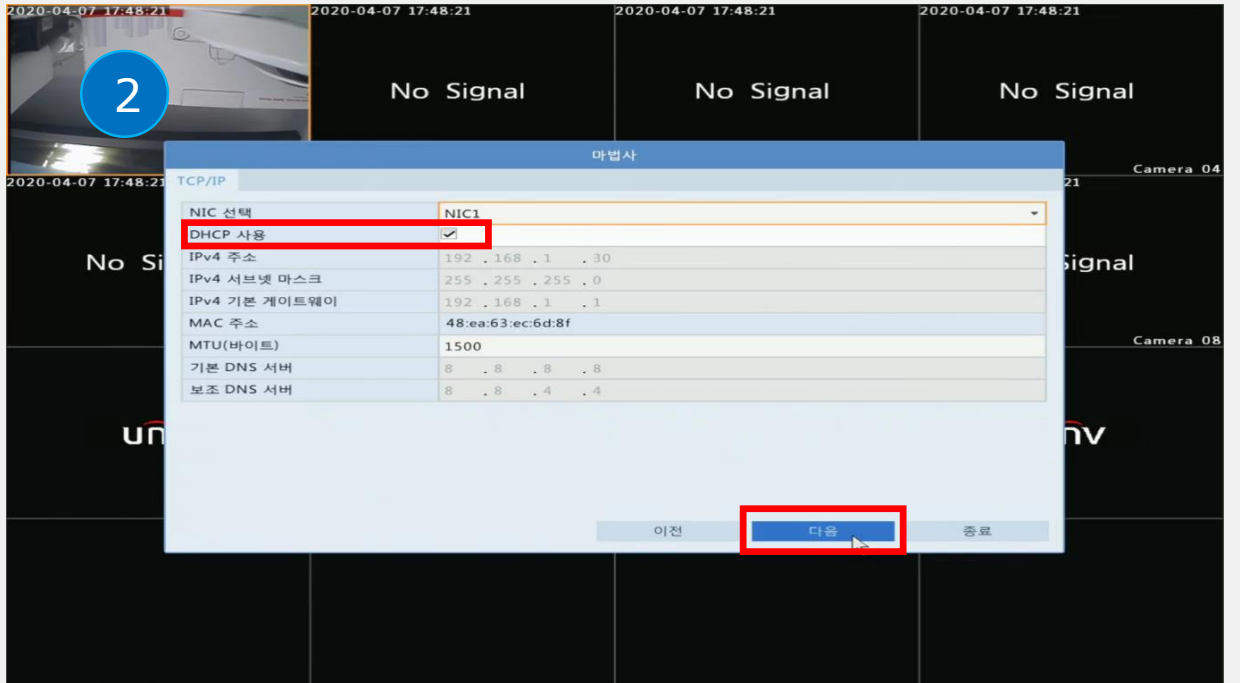

1 마법사 시작\_시간 설정 기본값 (GMT +9:00) 서울 선택 [다음]을 클릭합니다.

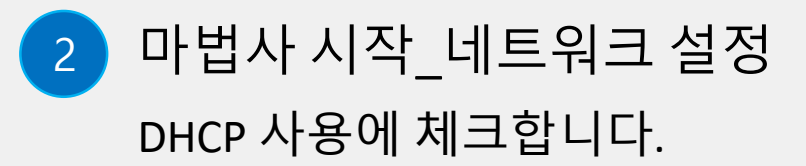

บทิง

# 하이브리드 녹화기

# 02. 네트워크 세팅 (어플, DDNS 세팅)

็นกิง

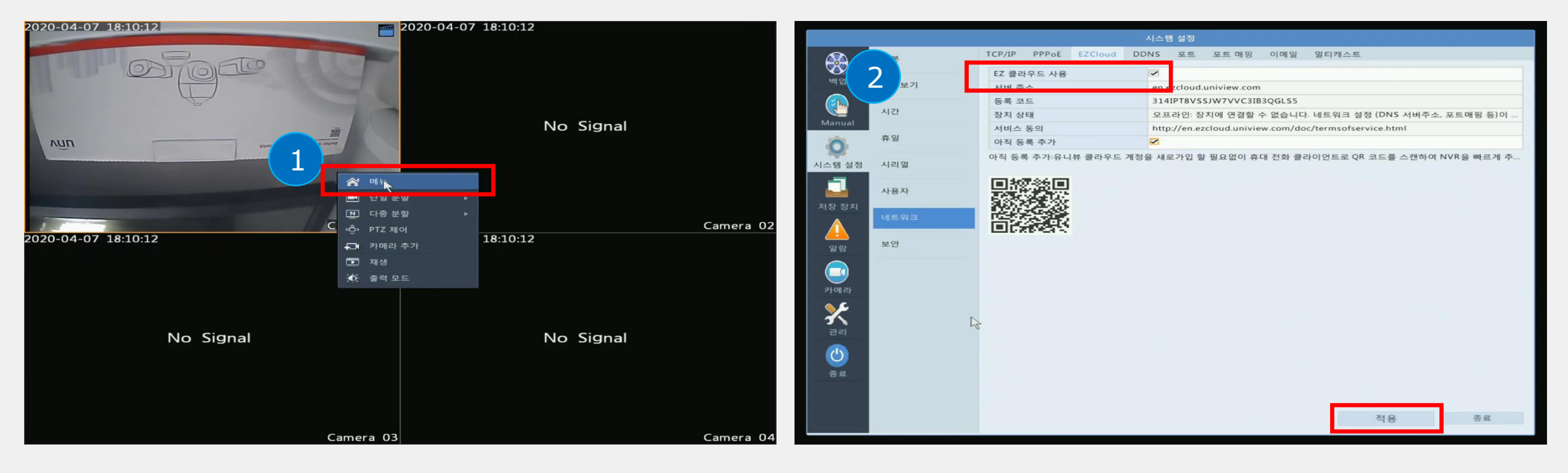

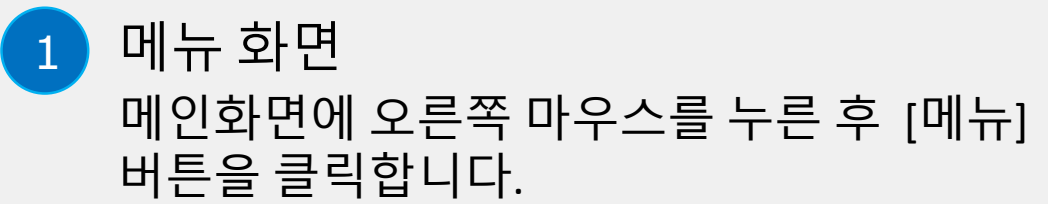

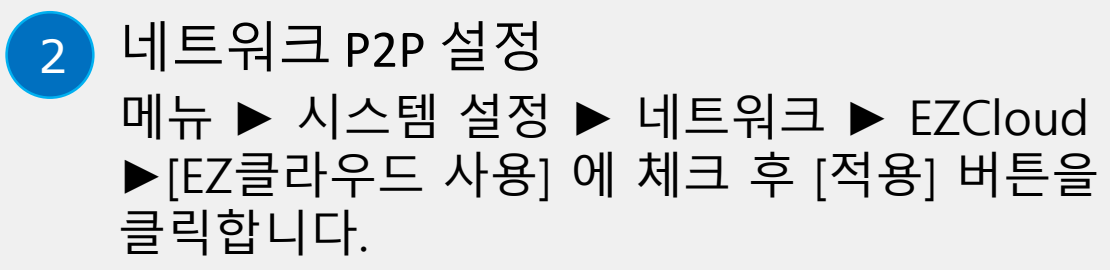

UNV

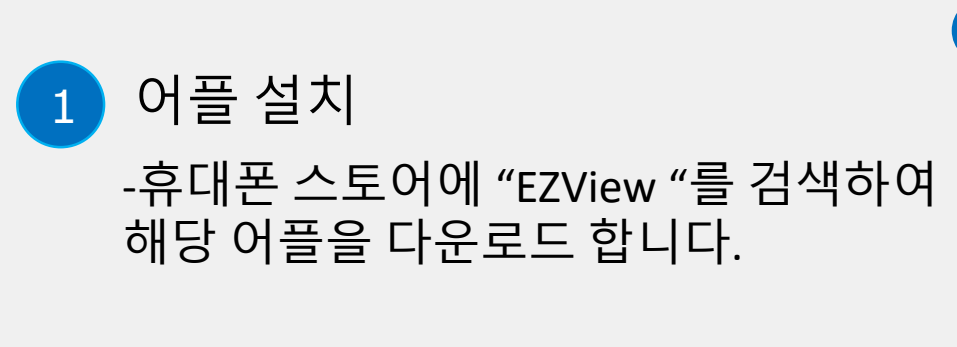

#### 2 어플 실행

-사용자 회원가입 완료 후 어플을 실행합니다.

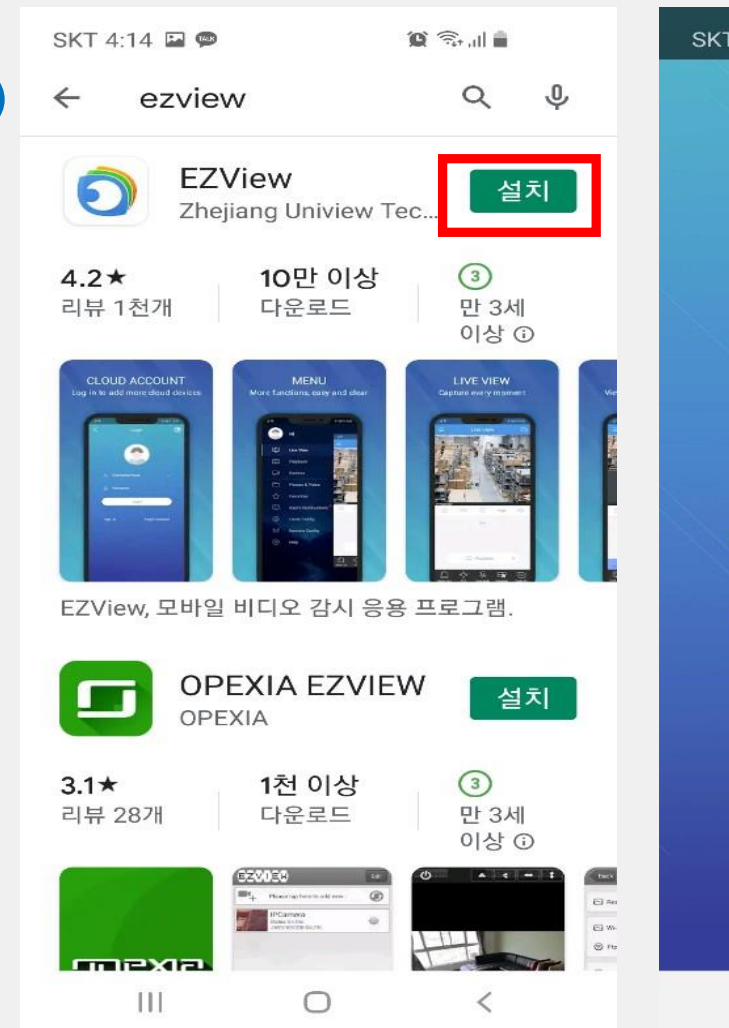

1

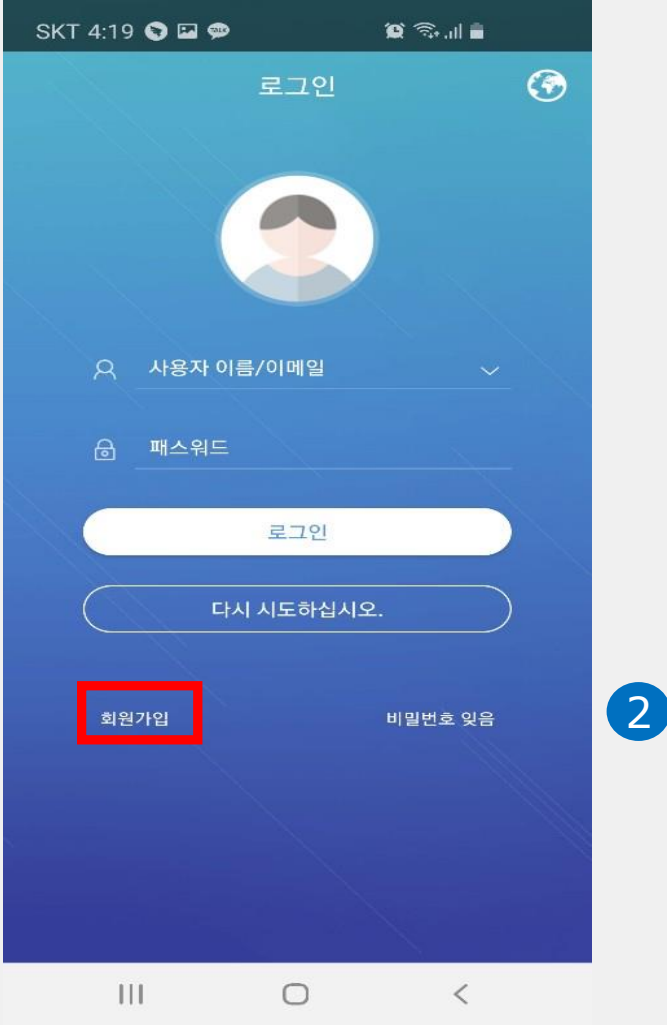

ันกิง

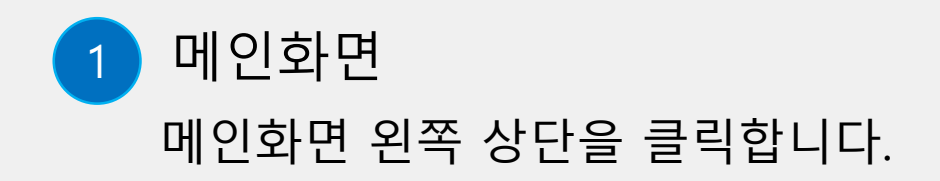

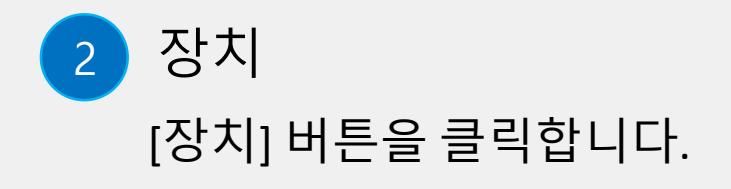

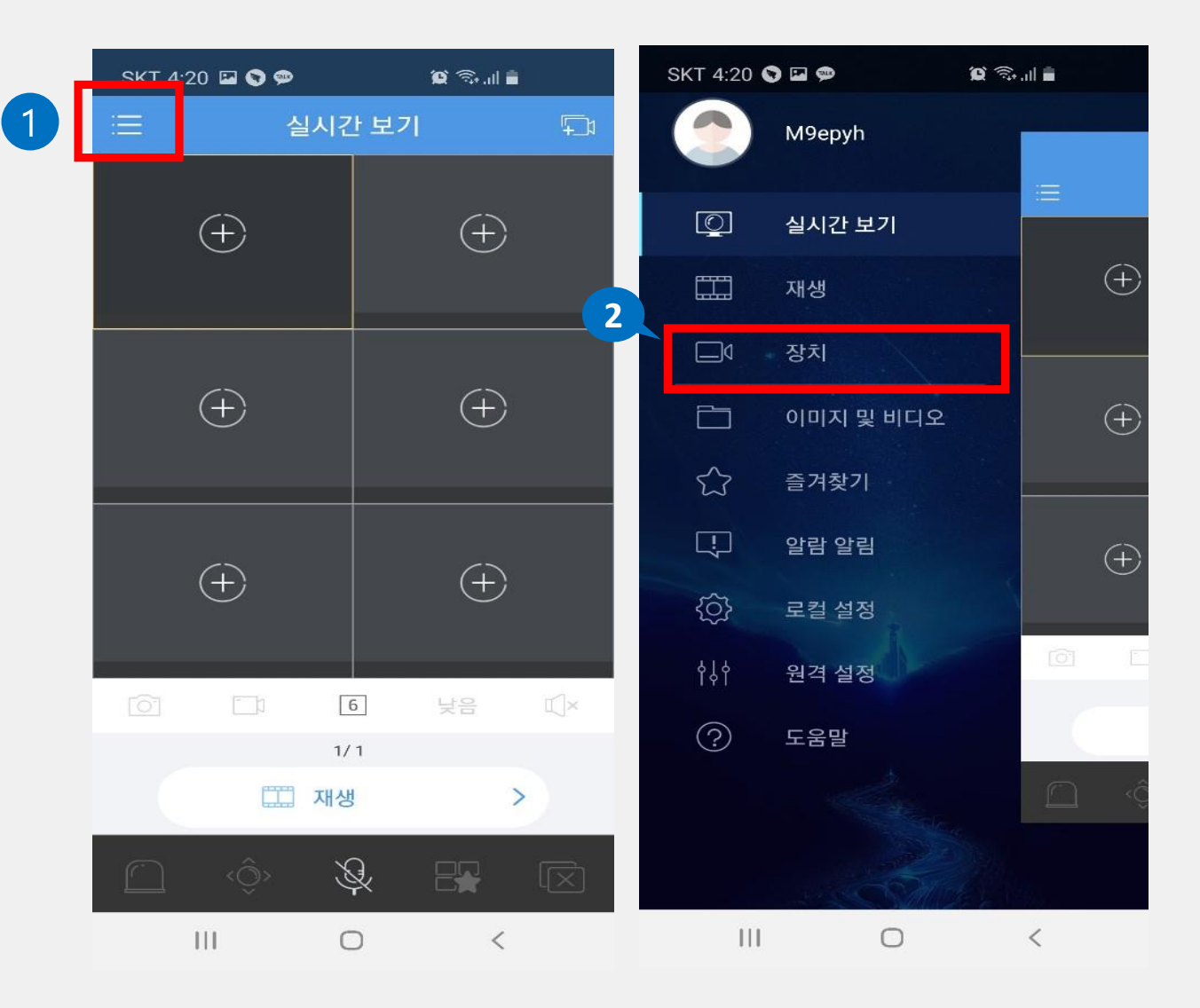

บกิง

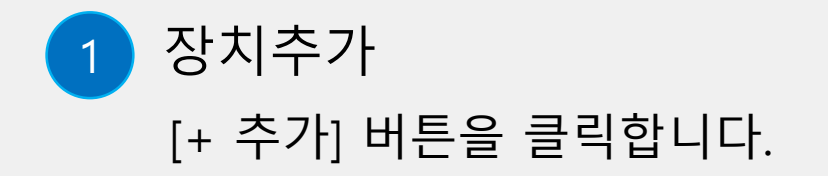

스캔
[스캔] 버튼을 클릭합니다.

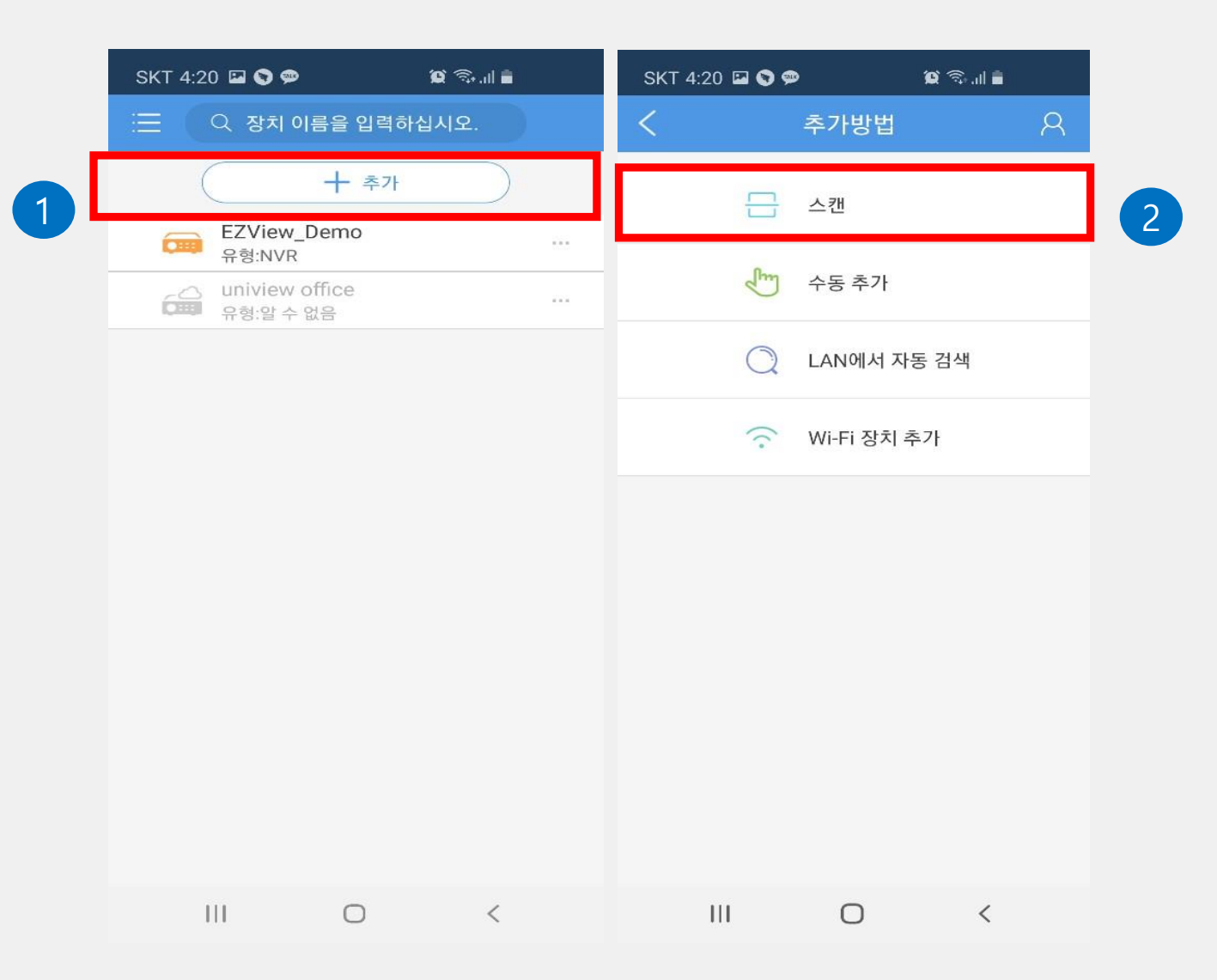

็นกิง

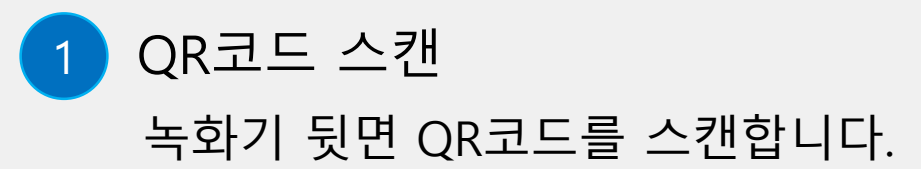

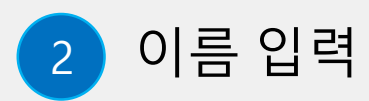

설치 장소의 이름을 입력후 하단의 [라이브 뷰 시작] 버튼을 누르면 실시간 화면이 보여집니다.

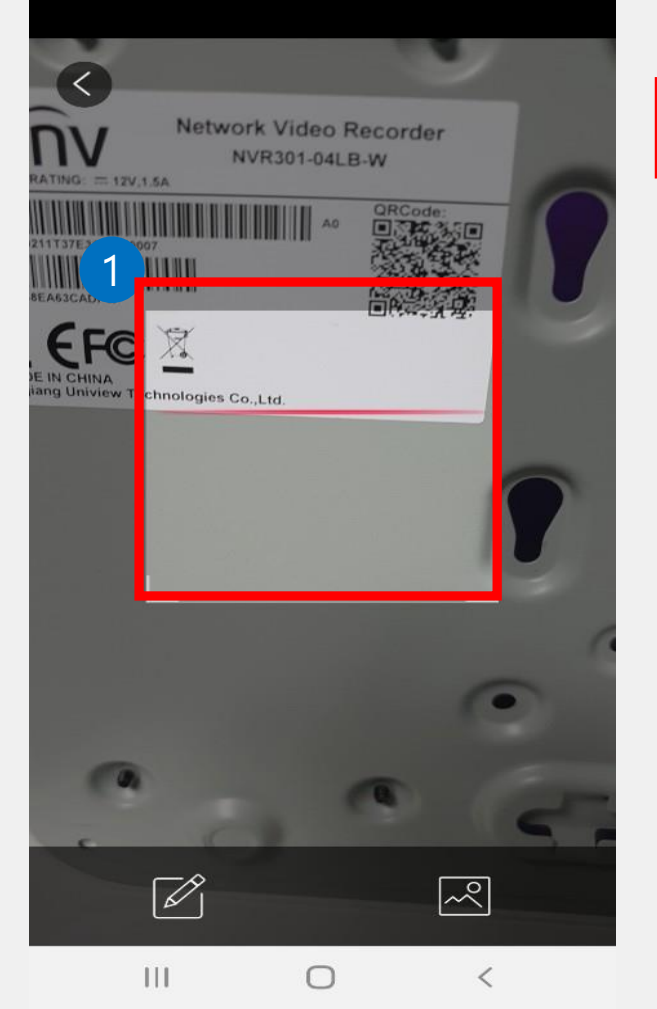

| SKT 4:21 🖬 🗭     | ୦ ଅଟିକ        | al 💼      |
|------------------|---------------|-----------|
| <                | P2P           | P         |
| 이름               | test          | $\otimes$ |
| 등록 코드            | 313SM0MFQY1LS | 65CWXPXF  |
| 스트리밍 미디어<br>프로토콜 | 기본값           | >         |
| 실시간 보기           | 자동            | >         |
| 재생               | 낮음            | >         |
|                  |               |           |

็นกิง

|  |  | 라이브 | 뷰 시작 |   |  |
|--|--|-----|------|---|--|
|  |  | (   | D    | < |  |

#### 1 내부망 IP주소 확인 컴퓨터 검색창에 "CMD"를 입력합니다.

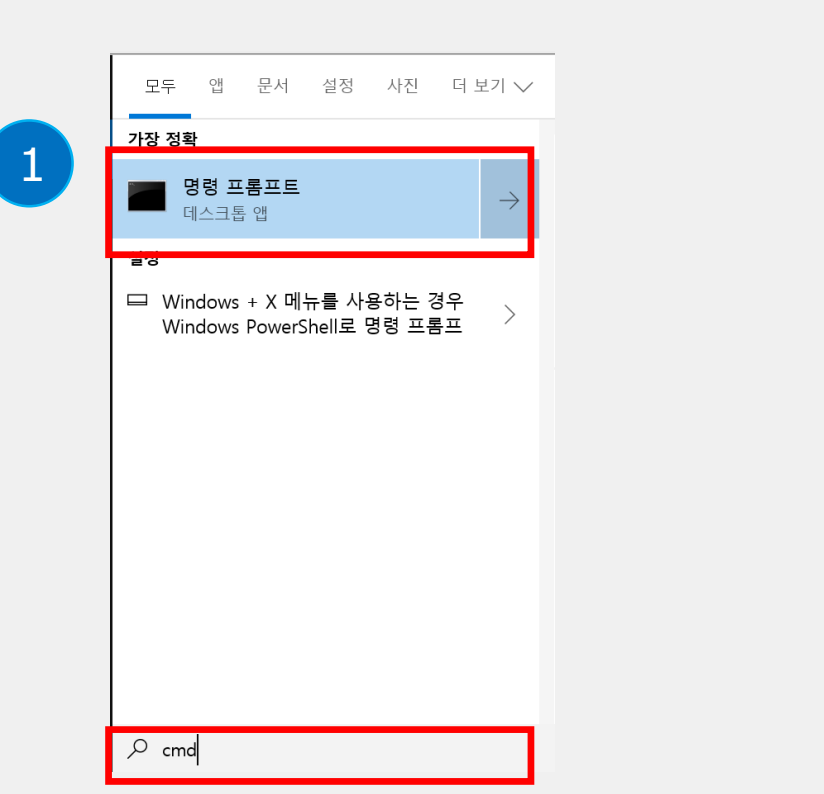

| 🔤 명령 프롬프트                                                                                                   |                                                                                  |
|----------------------------------------------------------------------------------------------------|----------------------------------------------------------------------------------|
| Microsoft Windows [Version 10.0.1<br>(c) 2018 Microsoft Corporation. A                                      | 17763.1098]<br>All rights reserved.                                              |
| C:\Users\user vipconfig                                                                                     |                                                                                  |
| Windows IP Configuration                                                                                    |                                                                                  |
| Ethernet adapter Ethernet:                                                                                  |                                                                                  |
| Connection-specific DNS Suffix<br>Link-local IPv6 Address<br>IPv4 Address<br>Subnet Mask<br>Default Gateway | <pre>&lt; . : : fe80::c48d:f9ef:cfb0:43ce%10 : 2.0.1.127 : 255.255.255.0 :</pre> |
| Wireless LAN adapter Local Area (                                                                           | Connection* 1:                                                                   |
| Media State                                                                                                 | : Media disconnected<br>< . :                                                    |
| Wireless LAN adapter Local Area (                                                                           | Connection* 2:                                                                   |
| Media State                                                                                                 | : Media disconnected<br>< . :                                                    |
| Wireless LAN adapter Wi-Fi:                                                                                 |                                                                                  |
| Connection-specific DNS Suffix<br>Link-local IPv6 Address<br>IPv4 Address                                   | <pre>. : : fe80::5471:5cf7:7dd4:65a%17 : 192.168.0.44</pre>                      |
| Defeult Cetever                                                                                             | , 102 168 0 1                                                                    |

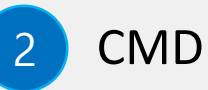

명령어 "ipconfig"입력후 엔터치면 이미지와 같이 컴퓨터의 내부망 기본 게이트 값을 확인할 수 있습니다.(예시: 192.168.0.1)

# 02. 네트워크 세팅\_DDNS(PC)

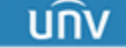

## 02. 네트워크 세팅\_DDNS(PC)

|         |                | 8.0.1/sess-bin/lo | ogin_session.c | gi    |
|---------|----------------|-------------------|----------------|-------|
| 🥖 ipTIN | /IE T3008      | × 📑               |                |       |
| 파일(F    | F) 편집(E) 보기(V) | 즐겨찾기(A)           | 도구(T) 도        | 음말(H) |
|         | ip∎            | <b>ME</b> T3008   |                |       |
|         | 로그인 이름 admi    | n                 |                |       |
|         | 로그인 암호 ••••    | *****             |                | 1     |
|         |                |                   |                |       |
|         | 로그인            |                   | ے 🔅            |       |
|         |                |                   |                |       |
|         |                |                   |                |       |

기본 게이트웨이 값(192.168.0.1)을 인터넷

입력합니다. (예시: iptime 공유기)

주소창에 입력후, 공유기 아이디와 패스워드를

공유기 관리자

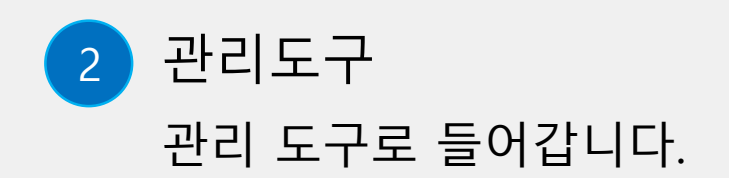

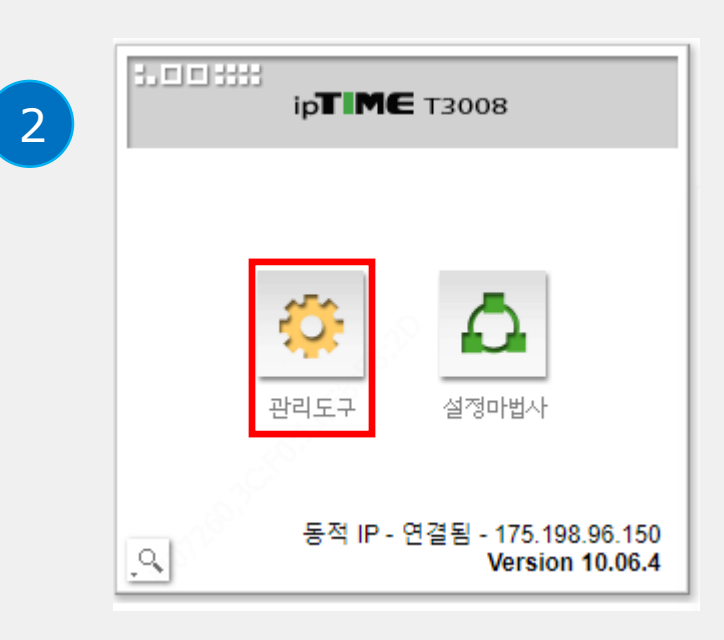

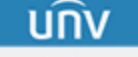

#### 02. 네트워크 세팅\_DDNS(PC/녹화기)

| :.00::::                                          |                             |                        | _              |
|---------------------------------------------------|-----------------------------|------------------------|----------------|
| ір <b>Т МЄ</b> тзоов                              |                             |                        | 다시 저장 도움       |
|                                                   |                             |                        |                |
| 1                                                 |                             |                        |                |
| - 🕞 고급 설정                                         |                             |                        |                |
| + [3], 네트워크 관리<br>- [3], MAT(리우터 관리<br>- 프로프이트 세퍼 | 40                          |                        |                |
| 문 고급 NAT 선정                                       |                             |                        |                |
| ■ 다구형 데이를 관리<br>+ 😭 보안 기능<br>+ 🕞 특스기능             |                             |                        |                |
| ▪ □ૣੵ = 두기8<br>+ ☑ 트래픽 관리<br>+ ☑ 시스템 관리           |                             |                        |                |
|                                                   |                             |                        |                |
|                                                   |                             |                        |                |
|                                                   |                             |                        |                |
|                                                   |                             |                        |                |
|                                                   | 규칙이름 test 포!                | 트포워드 사용자정의 🛛 🔽 규칙 비활성화 | 순위             |
|                                                   | 내부 IP주소 192 · 168 · 0 · 109 | 현재 접속된 IP 주소           | ▲순위높임<br>▼순위낮춤 |
|                                                   | 프로토콜 TCP/UDP ✔ 외부 포트 80     | ~ 80 내부 포트 80 ~ 80     |                |
| <u>ଜ</u> 🕒                                        | PC<-규칙저장 PC->규칙복원           | 찾아보기 □ 새규칙             | 적용 취소          |
|                                                   |                             |                        |                |

|                        | 시스템 설정 |                                                  |  |  |  |  |  |  |  |  |
|------------------------|--------|--------------------------------------------------|--|--|--|--|--|--|--|--|
|                        | 기본     | TCP/IP PPPoE EZCloud DDNS 포트 포트매핑 이메일 멀티캐스트      |  |  |  |  |  |  |  |  |
|                        |        | NIC 선택 NIC1 ···································· |  |  |  |  |  |  |  |  |
| 백업                     | 미리보기   | DHCP 사용                                          |  |  |  |  |  |  |  |  |
|                        | 4      | IPv4 주소 192 . 168 . 0 . 109                      |  |  |  |  |  |  |  |  |
| Manu                   |        | IPv4 서브넷 마스크 255 . 255 . 0                       |  |  |  |  |  |  |  |  |
| -                      | 휴일     | IPv4 기본 게이트웨이     192.168.0.1                    |  |  |  |  |  |  |  |  |
| 0                      |        | IPV6 2 Router Advertisement                      |  |  |  |  |  |  |  |  |
| 시스템 설정                 | 시리얼    | IPV6 주소 ::<br>IPv6 Prefix 2101 0                 |  |  |  |  |  |  |  |  |
|                        |        | IPv6 기본 게이트웨이 ::                                 |  |  |  |  |  |  |  |  |
|                        | 사용자    | MAC 5.4 48:ea:63:ec:6d:8f                        |  |  |  |  |  |  |  |  |
| 서상상시                   | 네트워크   | MTU(III) 1500                                    |  |  |  |  |  |  |  |  |
|                        |        | 기본 DNS 서버 8 . 8 . 8 . 8                          |  |  |  |  |  |  |  |  |
| 알람                     | 보안     | 보조 DNS 서버 8 . 8 . 4 . 4                          |  |  |  |  |  |  |  |  |
| 카메라<br>관리<br>(신)<br>중료 |        |                                                  |  |  |  |  |  |  |  |  |
|                        |        | (                                                |  |  |  |  |  |  |  |  |

UNV

포트포워딩 설정

고급설정▶포트포워딩 설정에 들어가 IP값을 입력 후 적용 저장 버튼을 클릭합니다. -내부IP주소: 192.168.0.xxx (XXX는 임의 숫자 입력) -프로토콜: TCP/UDP -외부포트: 80 / 내부포트 80 (※주의: 공유기가 외부망에 연결됬는지 확인합니다) 2 녹화기 IP주소 설정 메뉴 ▶ 시스템 설정 ▶ 네트워크 ▶ TCP/IP 에 [DHCP 사용]을 체크 해제한 후 포트포워딩한 IP주소를 입력하고 [적용] 버튼을 클릭합니다.

#### 02. 네트워크 세팅\_DDNS(녹화기)

|              | $\sim$ | 시스템 설정                                      |
|--------------|--------|---------------------------------------------|
|              | 기본 -   | TCP/IP PPPoE EZCloud DDNS 포트 포트매핑 이메일 멀티캐스트 |
| · 백업         |        | DDNS 사용                                     |
|              | 비리오기   | DDNS 유형 EZDDNS ·                            |
|              | 시간     | 서비 수소 en.ezcloud.uniview.com                |
| Manual       |        | 포트 80<br>도메인이르 upuk2                        |
| ~            | 휴일     | 장치 상태 오프라인                                  |
| Ų.           |        | 장치 주소 en.ezcloud.uniview.com/unvk2          |
| 시스템 설정       | 시리얼    |                                             |
|              | 사용자    |                                             |
| 저장 장치        |        |                                             |
|              | 네트워크   |                                             |
|              |        |                                             |
| 알람           | 보안     |                                             |
|              |        |                                             |
|              |        |                                             |
|              |        |                                             |
|              |        |                                             |
| 관리           |        |                                             |
|              |        |                                             |
| $\mathbf{U}$ |        |                                             |
| 종료           |        |                                             |
|              |        |                                             |
|              |        |                                             |
|              |        | 테스트 적용 중료                                   |
|              |        |                                             |

DDNS 도메인 입력

네트워크▶DDNS▶[DDNS 사용]에 체크, [DDNS 유형] EZDDNS 선택, [도메인 이름]을 입력 후 [테스트]를 클릭하여 사용가능한 도메인명인지 확인후 [적용]버튼을 클릭 합니다. ▶네트워크▶포트 맵핑▶[포트 맵핑 활성화]에 클릭, [맵핑 모드]에 UPnP 체크후 [적용] 버튼을 클릭합니다.

UPnP

 $\checkmark$ 

외부 IP

N/A

N/A

N/A

포트 맵핑 활성호

맵핑 모드

HTTP 포트 RTSP 포트

HTTPS 포트 포트 유형

HTTP 포트

RTSP 포트

HTTPS 포트

시간

휴일

시리얼

사용자

보안

포트 맵핑

시스템 설정

저장 장치

**고** 카메라

**१** स्थ

6

2

포트 매핑 이메일

외부 포트

80

554

443

UNV

멀티캐스트

내부 포트

80

554

443

새로 고침

적용

Manual

UPnP 상태

비활성화

비활성화

비활성화

# 02. 네트워크 세팅\_DDNS(어플)

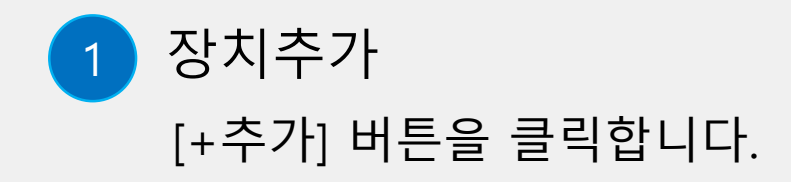

2 수동추가 [수동추가] 버튼을 클릭합니다.

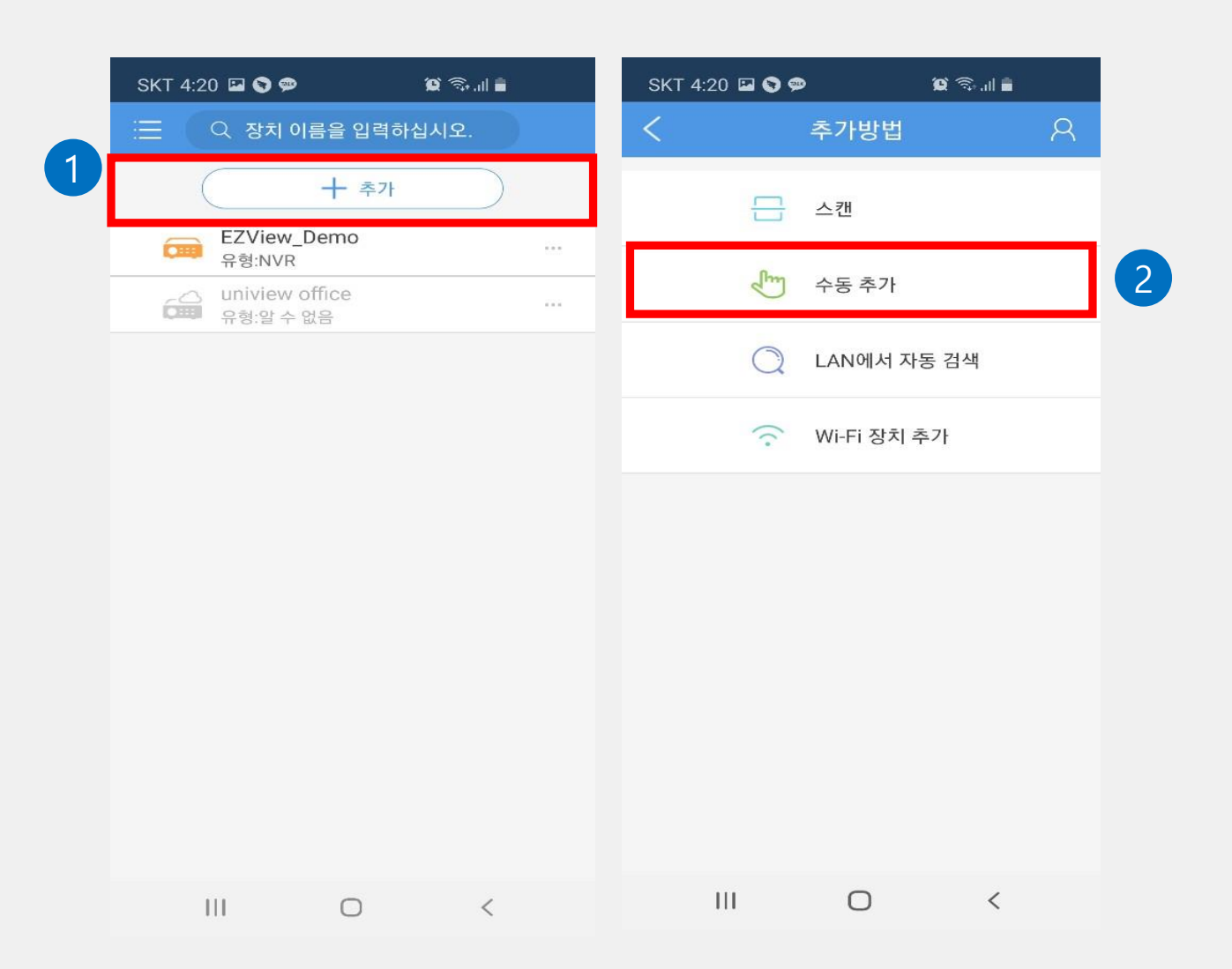

# 02. 네트워크 세팅\_DDNS(어플)

#### 1 EZDDNS 설정

상단 우측 [EZDDNS]를 클릭 후 ①이름(설치장소) ②도메인 이름 ③녹화기 비밀번호 입력합니다.

2 라이브 뷰 [라이브 뷰 시작] 버튼을 클릭합니다.

3 실시간 보기 사진과 같이 실시간 보기 화면 완료!

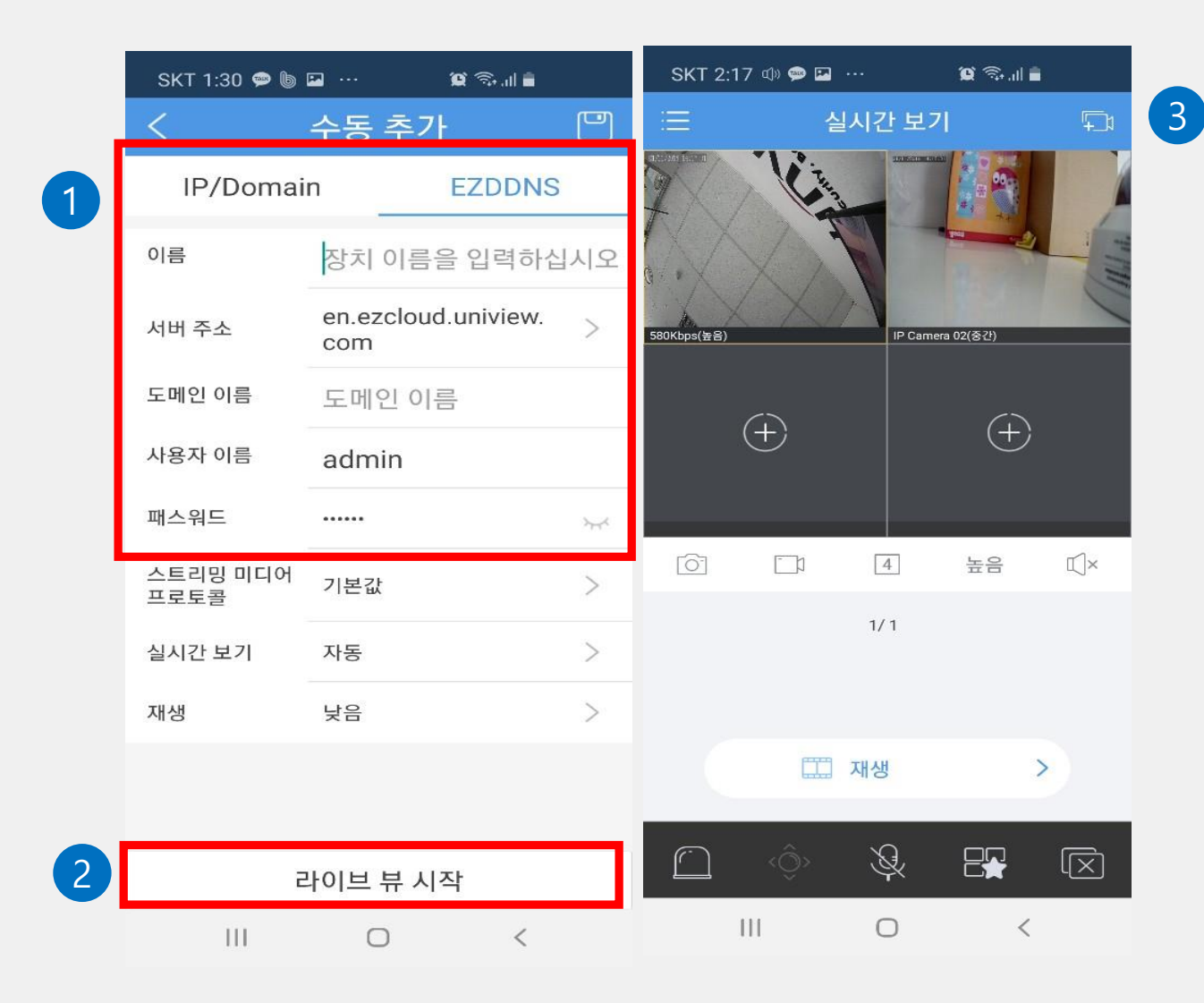

ับกิง

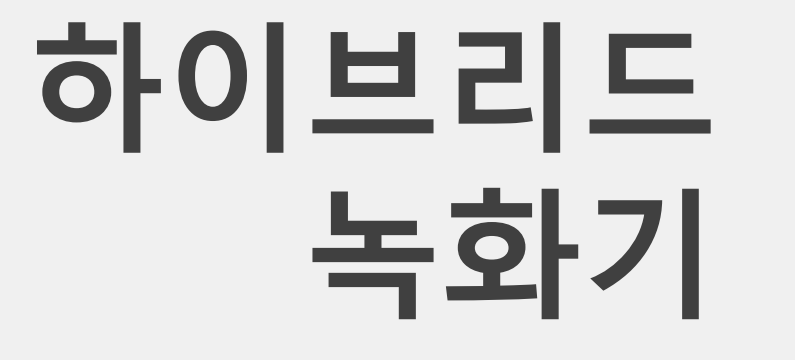

#### 03. 녹화 설정 및 재생보기

นกิง

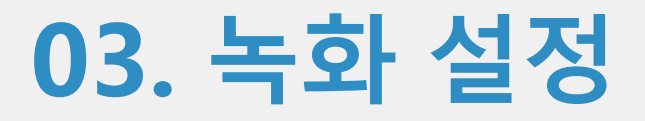

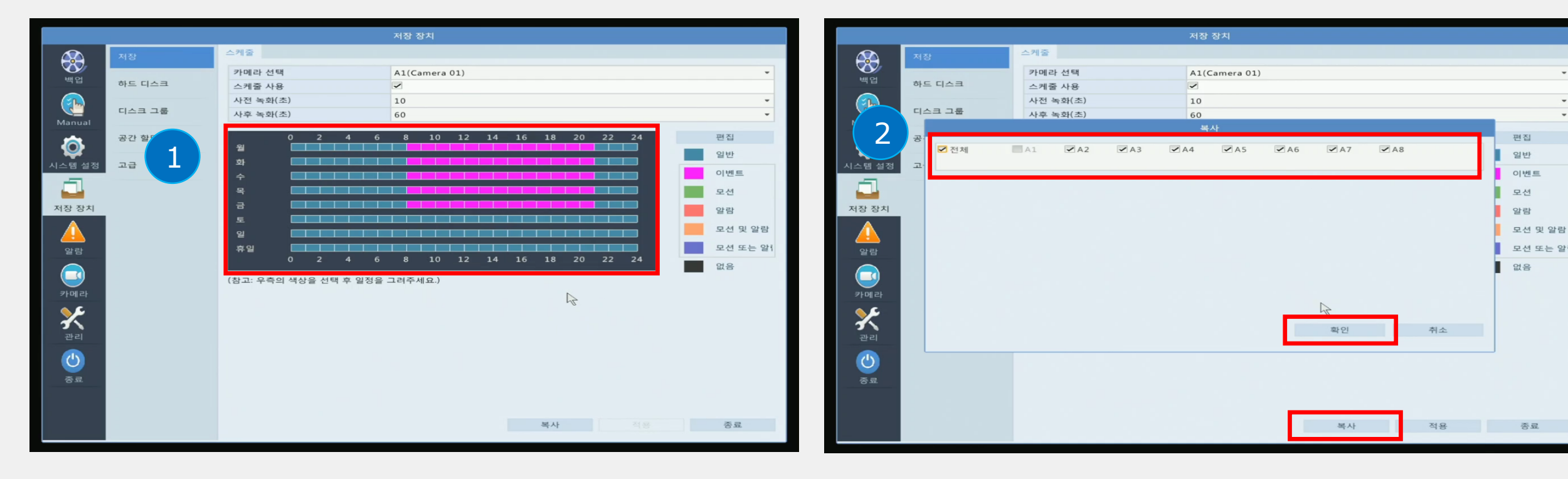

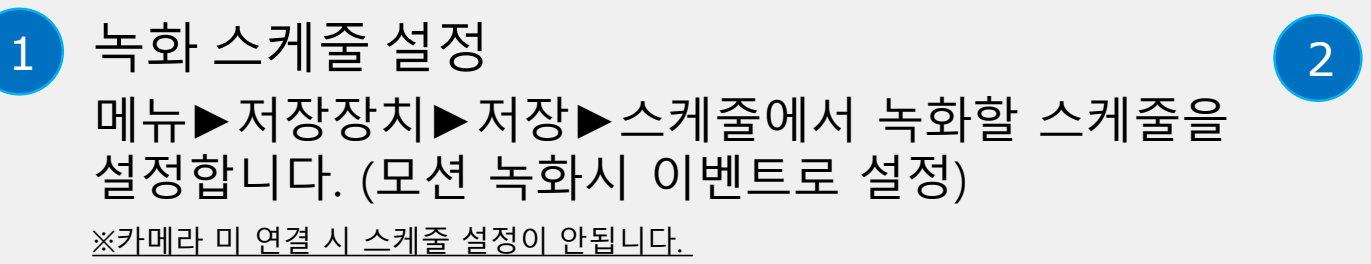

복사 기능 복사 버튼을 클릭하여 전체 카메라에 녹화 스케줄 을 적용시킵니다. [확인] 버튼 클릭 후 최종 [적용] 버튼을 클릭합니다.

UNV

03. 재생 보기

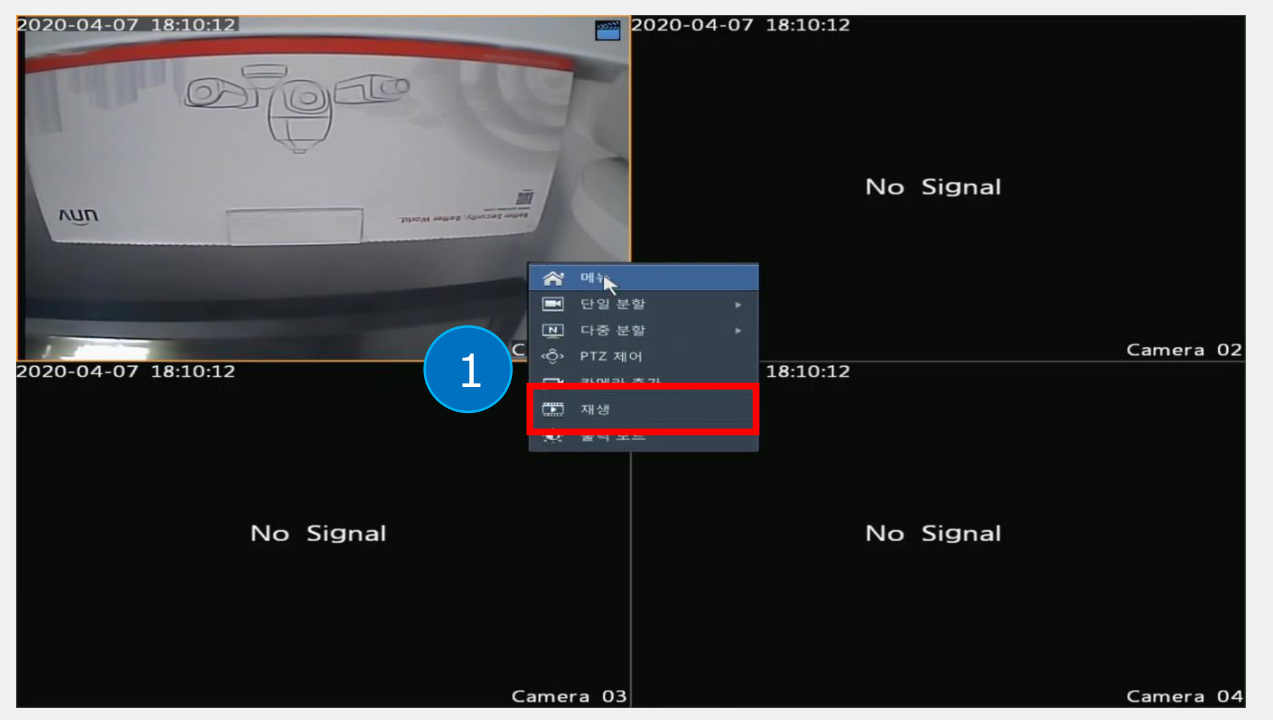

1 재생 보기 오른쪽 마우스 클릭 후 [재생] 버튼을 클릭하여 들어갑니다.

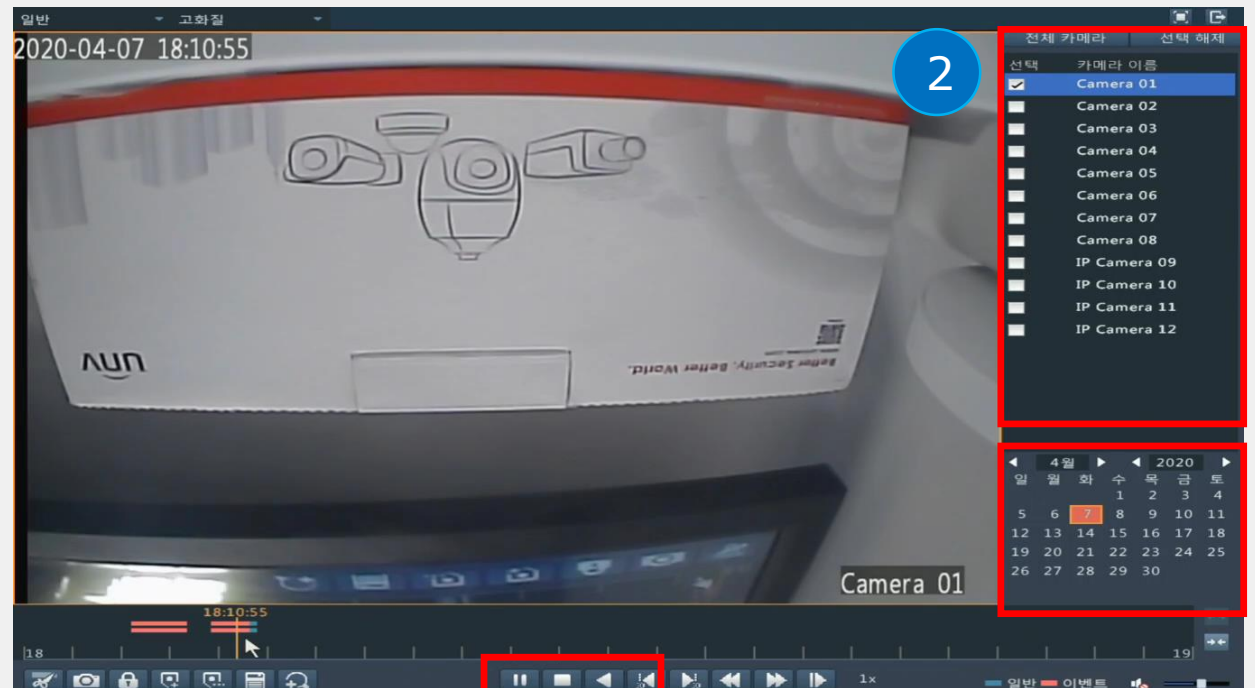

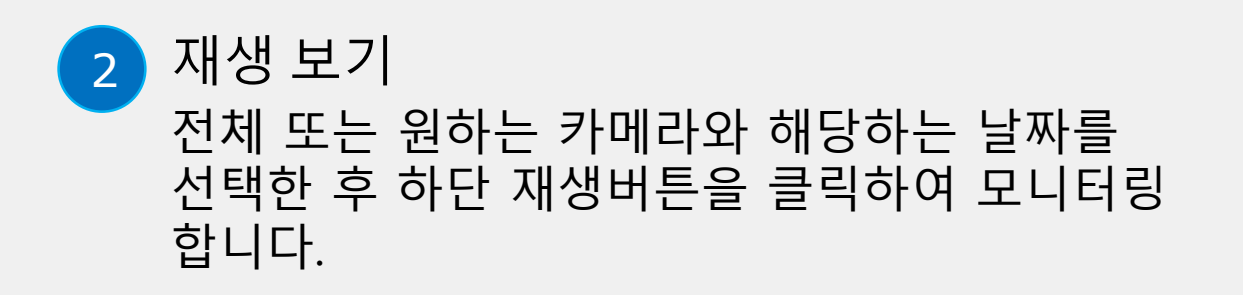

ินกิง

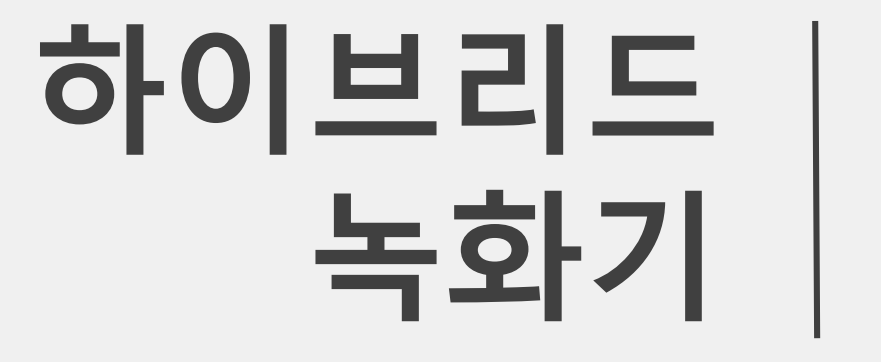

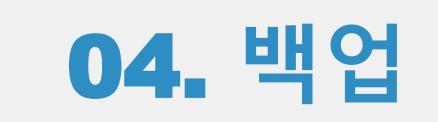

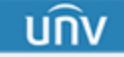

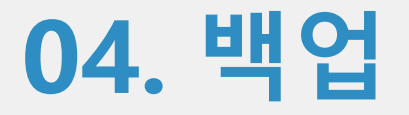

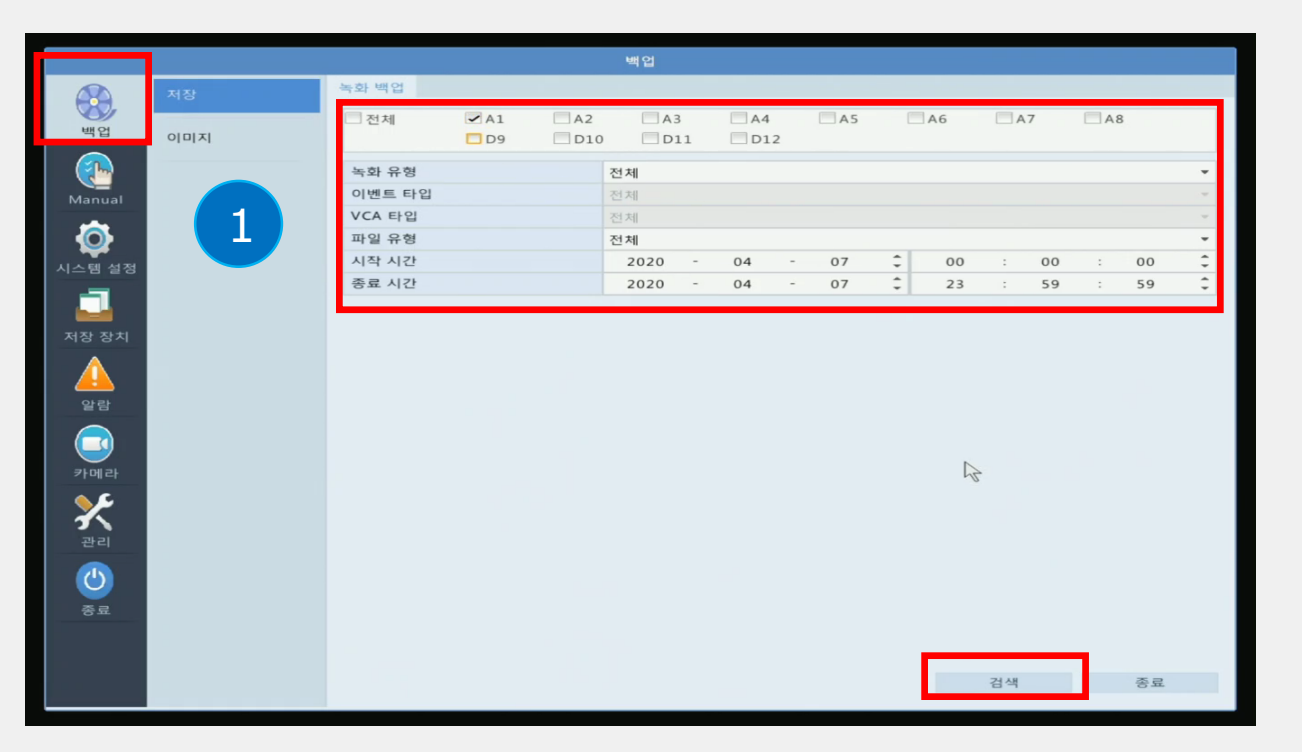

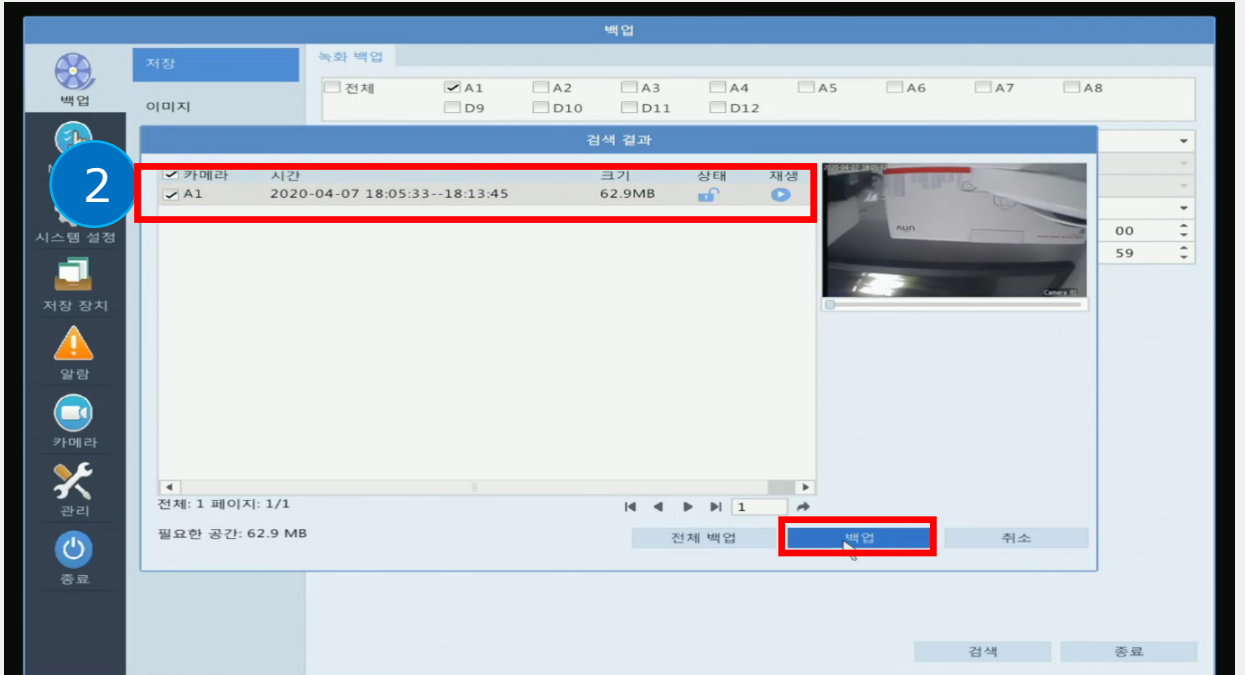

백업 설정 메뉴▶백업▶저장▶녹화백업에 들어가 전체 또는 원하는 카메라를 클릭 후 녹화 영상을 백업할 시작시간과 종료시간을 설정합니다.

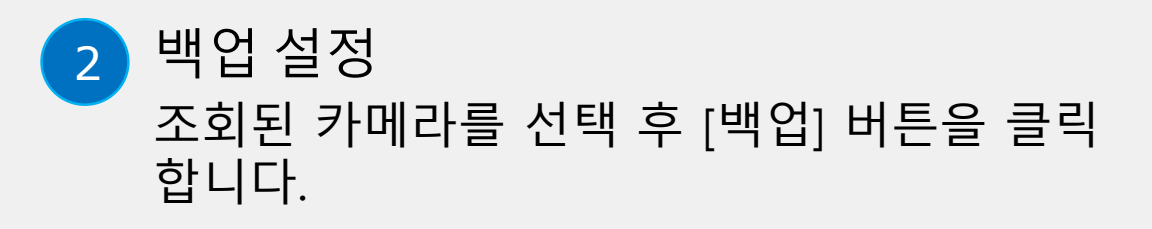

บกิง

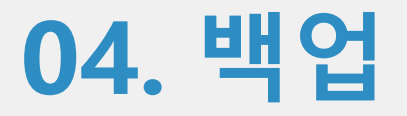

|        |                |               |          |         | 백업          |          |             |    |             |    |    |
|--------|----------------|---------------|----------|---------|-------------|----------|-------------|----|-------------|----|----|
|        | 저장             | 녹화 백업         |          |         |             |          |             |    |             |    |    |
| 2      |                | 🗖 전체          | ✓ A1     | A2      | A3          | A4       | A5          | A6 | A7          | A8 |    |
|        |                |               | 1 109    | 1 1010  |             | 1 1012   |             |    |             |    |    |
| . /    |                |               |          |         | 백업          |          |             |    |             |    |    |
|        | 파티션            | USB           | -sdb1    |         |             |          |             | -  | 새로 고침       |    |    |
| 5      | 위치             | 1             |          |         |             |          |             |    |             |    |    |
| A1 751 | 이름             |               | =7       | 21      | 유형          | 수정 시간    |             |    | 삭제          | -  | 00 |
| 23     | 🛅 이전 레벨        |               |          |         | dir         | 2020-04- | 07 18:12:41 |    |             |    | 59 |
|        | System Volum   | e Information |          |         | dir         | 2020-02- | 06 21:02:42 |    | <u>iiii</u> |    |    |
| 5년 大日  | 222 222        |               |          |         | dir         | 2020-02- | 06 20:56:28 |    | Ĩ           |    |    |
| 51     | lv_udisk_id_ba | ik            | 18       | OB      | file        | 2020-02- | 06 21:31:06 |    | 111         |    |    |
|        | 210235TDK73    | 201000018_202 | 0040 73. | 6KB     | file        | 2020-04- | 07 18:13:21 |    | Ť           |    |    |
|        | EASYSTAR TES   | T VIDEAO      |          |         | dir         | 2020-02- | 28 23:42:24 |    | ш           | _  |    |
|        | EASYSTAR TES   | T VIDEAO.zip  | 19.      | OMB     | file        | 2020-03- | 03 22:31:48 |    | ш<br>—      |    |    |
| )      |                | - 2012 -:-    | 0.1      | D D A D | dir<br>file | 2020-03- | 16 21:32:38 |    |             |    |    |
| 라      |                | .e 2015.2ip   | 010      | B.SIVID | me          | 2020-03- | 10 21.33.20 |    |             |    |    |
|        | 여유 공간          |               | 24943ME  | 3       |             |          |             |    |             | -  |    |
|        | 전체             |               | 29801ME  | 3       |             |          |             |    |             |    |    |
| 4      |                |               |          |         |             |          |             |    |             | _  |    |
|        |                |               |          |         |             |          |             |    |             |    |    |
|        | 새 폴더           |               |          |         | 3           | 포맷       | 백업          |    | 취소          |    |    |
| £      |                |               |          |         |             |          | .0          |    |             |    |    |
|        |                |               |          |         |             |          |             |    |             |    |    |
|        |                |               |          |         |             |          |             |    |             |    |    |
|        |                |               |          |         |             |          |             |    | 검색          |    | 종료 |

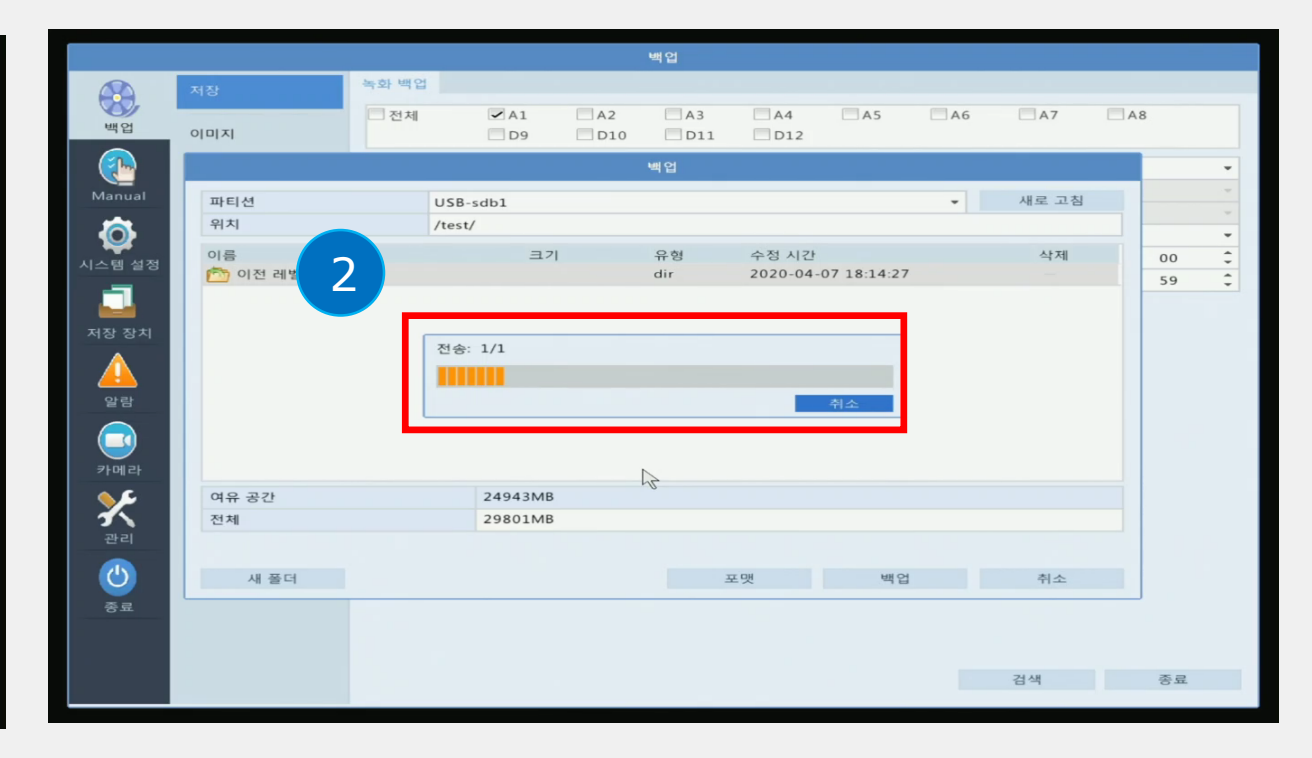

1 USB 연결 녹화기에 USB 를 꽂고 백업 버튼을 클릭합니다.

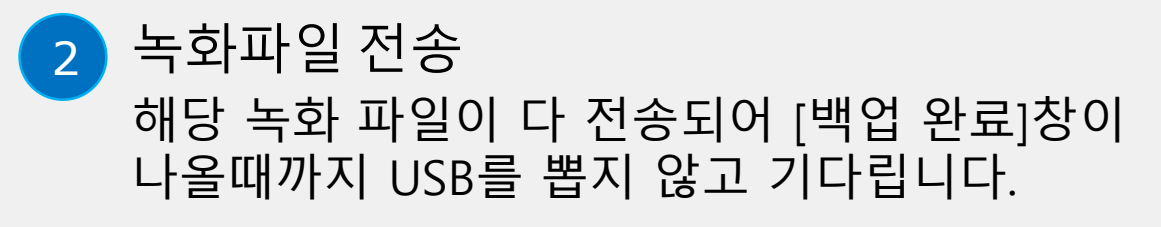

บกิง

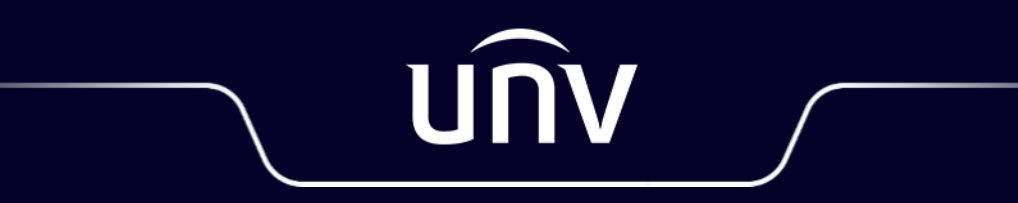

Better Security, Better World